## Creating Individualized Study Sections

(Non-scheduled courses; independent work with instructor)

The department will create individualized study sections not offered in the regular schedule of courses for 1 to 1 study. They will either create the new class or find an existing CRN under that instructor for the same course. Depending on the timeframe of the current term, the student can enroll themselves, or if it is past the deadline for students to enroll, the Registrar's Office will late enroll them.

## Create Course:

To check if class already exists for an instructor, you can look at the listing of sections in CLSS for the scheduling unit or run the RO00045 Registration by CRN report in WSU Reporting.

- 1. Navigate to the correct instance (term) and scheduling unit
- 2. Find the course in the list (click the checkbox to show courses with no sections if it is not in list)
- 3. Double click on the course
- 4. Click the **green plus icon** to add a new section or double click on the section you need to edit
- 5. Create Course Section Information Enter:
  - a. Campus Main
    - i. Individualized study sections will almost always be Main campus
  - b. Status Active
  - c. Instructional method CPI
    - i. Individualized study sections will ALWAYS be CPI, unless otherwise specifically requested by the department.
  - d. Viewable Online No
  - e. Select Grade Mode (can't use the default that is listed)
  - f. Part of term -- enter 1 or whatever part of term is specified in the Individualized Study request
  - g. Special Approval leave blank unless requested by the department, then add DP (departmental approval)
  - h. Credit hours
    - i. If there is no range you can't edit
    - ii. If there is a range, you must specify the Credit hours
- 6. Go to **Enrollment Maximum** and set number to 1 or however many students are expected to enroll in this section (should not be more than 5)

| Create Section                       | - ACCT 210: Financial Accounting     |                                   |                                        |          | 0 0 X                            |  |
|--------------------------------------|--------------------------------------|-----------------------------------|----------------------------------------|----------|----------------------------------|--|
| Section Information Fall 2025, ACCT  |                                      |                                   |                                        |          |                                  |  |
| Title/Topic                          | Financial Accounting (Default Value) | Part of Term *                    | 1 (Full Term) (8/18/25 to 12/11/25)    | ~        |                                  |  |
| Campus *                             | M (Main)                             | Credit Hrs                        | 3                                      |          |                                  |  |
| Inst. Method *                       | CPI Co-Op Pract Independ Study       | Status                            | Active                                 | ~        |                                  |  |
| Viewable Online                      | No                                   | Special Approval                  | DP (Contact Dept Office)               | ~        |                                  |  |
| Course Type                          | Lecture                              | Grade Mode *                      | Standard Letter                        | ~        |                                  |  |
| Cross-list With                      | Select section                       | Restrictions                      | None 🖋                                 |          |                                  |  |
| Prerequisites                        | 6 configured 🖋                       |                                   |                                        |          |                                  |  |
| Section Attributes Course Attributes |                                      |                                   |                                        |          |                                  |  |
| None Selected                        |                                      | FBBC (Barton B<br>UNIV (Course fr | usiness Course Fee)<br>om 4-YR School) |          |                                  |  |
|                                      |                                      | B (DIV B Social+                  | Behav Sci)                             |          | •                                |  |
| Instructor                           | 🖌 Room *                             |                                   | Meeting Pattern                        |          |                                  |  |
| TBD                                  | No Room Needed                       | ~                                 | 🛗 Does Not Meet                        |          |                                  |  |
| Enrollment                           | 0 current, 0 walt                    | Ing Section Note                  |                                        |          | /                                |  |
| Maximum *                            | Waltlist Max                         | None Assigned                     |                                        |          |                                  |  |
| 1                                    | 0                                    |                                   |                                        |          |                                  |  |
| Internal Comm                        | ents                                 |                                   |                                        |          |                                  |  |
|                                      |                                      |                                   |                                        |          |                                  |  |
|                                      |                                      |                                   |                                        |          |                                  |  |
| 🛠 Bridge Tools                       | Guser View                           |                                   |                                        | X Cancel | <ul> <li>Save Section</li> </ul> |  |

## 7. Enter Instructor

Click the **pencil icon** next to Instructor. Select **Other** from dropdown menu and enter instructor's ID #. The name will populate in the list. Select it and click **Accept**.

| Instructors   |                                                        |     |  |  |
|---------------|--------------------------------------------------------|-----|--|--|
| Instructor    |                                                        |     |  |  |
| Does Not Meet |                                                        | Lec |  |  |
| *             | Flores, Michael (Y366J422)                             |     |  |  |
|               | Flores, Michael (Y366J422)                             | _   |  |  |
|               | Perry, John (A373H596)<br>Porter, Christine (M338T496) |     |  |  |
|               |                                                        |     |  |  |
|               | TBD                                                    |     |  |  |
|               | Zellers, Laura (W439M459)                              |     |  |  |
|               | Other                                                  |     |  |  |

- a. If the instructor does not populate, they do not have the faculty flag set in Banner.
- b. Check to make sure instructor is active with HR (Wu Hire)
- c. Also check if instructor is up to date on FERPA training
- d. If they are active and have current FERPA training, you can email <u>schedulebuilding@wichita.edu</u> with the instructor name and WSU ID.
- 8. Save Section

9. Process through workflow if triggered

## **Student Registration:**

If it is before the deadline for online enrollment, the student can enroll themselves with the CRN given to them by the department. If it is past the open registration period, send a request to <u>registration@wichita.edu</u> with student's name and WSU ID and 5 digit CRN of the individualized study section. Include the student's @shockers.wichita.edu email address in the email.

**Note:** Holds must be removed/lifted and applicable overrides given before the student can be enrolled in the course.